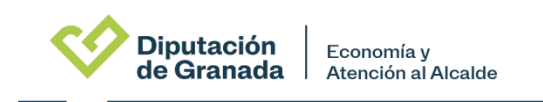

## <u>TUTORIAL PARA EL ALTA DE USUARIOS Y GESTIÓN DE DATOS EN LA</u> <u>PLATAFORMA BOPG (ADMINISTRADORES AUTORIZADOS)</u>

## COMO ACCEDER A LA PLATAFORMA BOP

El Administrador es la persona con competencia para adjudicar en su entidad los diferentes roles: firmantes, tramitadores y consultores.

Comprobados por la administración del BOP los datos y la documentación aportada por usted, ya puede acceder con su certificado digital o usuario y contraseña a la plataforma de gestión en la zona de anunciantes desde la pagina web de la Diputación de Granada, BOP y en la zona anunciantes. Una vez ahí, tendrá dos modos de acceso, o bien con certificado digital o bien con el NIF y contraseña:

En caso de no entrar mediante certificado digital, la primera vez que se entra debe clicar en '¿Has olvidado tu contraseña?' y el sistema se la enviará por correo:

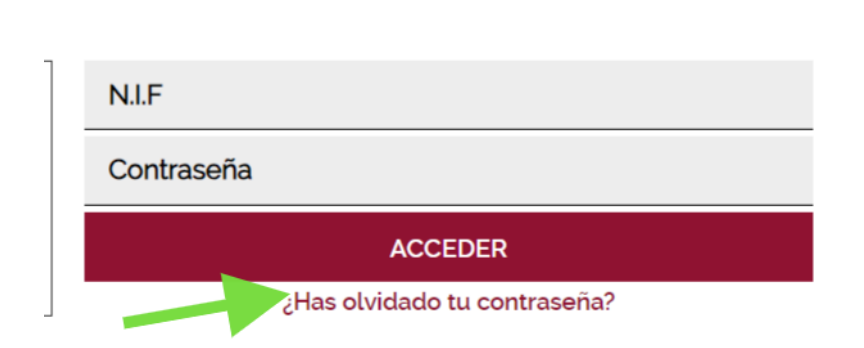

Una vez que acceda por primera vez a la plataforma podrá modificarla desde el enlace junto a su nombre y apellidos. También, desde dicho enlace, podrá comprobar sus datos y modificar teléfono y email, así como la opción de recibir notificaciones.

|                                | I <b>CIAL</b> de la P                                 | rovincia de Granada     | Buscar              |                                                               |
|--------------------------------|-------------------------------------------------------|-------------------------|---------------------|---------------------------------------------------------------|
| Administ<br>DEPART<br>Administ | Nombre<br>Apellidos<br>NIF<br>Email<br>Notificaciones | Permitir notificaciones | DDIFICAR CONTRASEÑA | DATOS BANCARIOS<br>Domiciliación: no<br>Pego por convenio: no |
| G                              | UARDAR                                                | DIREC                   | CCIÓN FISCAL        |                                                               |

Antes de dar de alta a los distintos usuarios de su entidad y desde el botón de "*editar datos*", junto al nombre de su entidad, deberá crear los departamentos que hacen publicaciones, podrá ver y modificar datos de contacto, facturación, notificación, datos bancarios, etc.

| DATOS                      | USUARIOS FIRMANT                                         | USUARIOS TI                                                             | RAMITADORES         | USUARIOS CONSU | ILTORES |
|----------------------------|----------------------------------------------------------|-------------------------------------------------------------------------|---------------------|----------------|---------|
| j III                      |                                                          |                                                                         |                     | 🖍 Editar datos |         |
| Administración             | Local / Ayuntamientos /                                  | ATOMAMIENTO DEALO                                                       |                     |                |         |
| Diputación B<br>de Granada | <b>oletín Oficial</b> de la F                            | rovincia de Granada                                                     |                     |                |         |
| Gestlón de anuncios        |                                                          | ARIOS FIRMANTES USUARIOS TR                                             | AMITADORES USUARIOS | CONSULTORES    |         |
| 🕥 Mi entidad               | Administración                                           | x                                                                       |                     |                |         |
| 🗅 Gestion de pagos         | DATOS DE CONT/<br>Nombre<br>DN:<br>Teléfono *<br>Email * | CTO DEL ADMINISTRADOR                                                   |                     |                |         |
|                            | O Para cambiar<br>contacto con la                        | el administrador de su entidad debe pone<br>administración del Boletín. | rse en              |                |         |
|                            | DATOS DE CONTA<br>Dirección:*                            | CTO<br>C/Alta , 1                                                       |                     |                |         |
|                            | Código Postal:*<br>Provincia:*                           | Seleccione una provincia                                                | ~                   |                |         |
|                            | Localidad.*<br>Teléfono.*                                | Seleccione una localidad                                                | *                   |                |         |
|                            | Email:*                                                  |                                                                         |                     |                |         |

Para crear los departamentos asociados, pulse en el símbolo +, como aparece en la captura de más abajo y una vez escrito el nombre del nuevo departamento tiene que pulsar sobre el botón añadir, esta acción hará que se cree el departamento:

| DEPARTAMENTOS    |        |
|------------------|--------|
| Administración x |        |
|                  |        |
| DEPARTAMENTOS    |        |
| Departamento1    | AÑADIR |

A continuación, en las distintas pestañas de "usuarios" dará de alta a los firmantes (personas con autoridad para ordenar la inserción de los anuncios, es decir, alcalde, concejales, etc), a los tramitadores (personal administrativo) y a los meros consultores:

| DATOS | USUARIOS FIRMANTES | USUARIOS TRAMITADORES | USUARIOS CONSULTORES |  |
|-------|--------------------|-----------------------|----------------------|--|
|       |                    |                       |                      |  |

Para dar de alta a usuarios firmantes, tramitadores o consultores deberá pinchar en la pestaña correspondiente y pulsar sobre el botón Añadir usuario:

| DATOS  | USUARIOS FIRMANTES | U   | JSUARIOS TRAMITADORES | USUARIOS | S CONSULTORES |                |
|--------|--------------------|-----|-----------------------|----------|---------------|----------------|
| Nombre | Cargo              | DNI | Teléfono              | Email    | Departamento  | Acciones       |
|        |                    |     |                       |          |               | 📕 💄 Añadir usu |

Introduzca los datos del usuario y marque el tipo de usuario, puede marcar o desmarcar tantos como desee, para el caso de que un usuario pertenezca a más de un tipo márquelos a la vez. Además debe indicar el departamento o departamentos a los que pertenezca:

| Nombre*        | María                                                              |
|----------------|--------------------------------------------------------------------|
| Apellidos*     | López López                                                        |
| Cargo          |                                                                    |
| NIF*           |                                                                    |
| Email*         |                                                                    |
| Teléfono*      |                                                                    |
| Departamentos* | Administración                                                     |
| Tipo de us     | uario: 🗹 Usuario firmante 🗹 Usuario tramitador 🗆 Usuario consultor |
| CONTINUAR      |                                                                    |

En la parte izquierda, en **Gestión de anuncios**, podrá acceder a la entidad/es donde es administrador, y repetirá el proceso de alta de usuarios y edición de datos de su entidad para cada una.

| Gestión de<br>anuncios | DATOS USUARIOS FIRMANTES                 | USUARIOS TRAMITADORES        | USUARIOS CONSULTORES |                   |
|------------------------|------------------------------------------|------------------------------|----------------------|-------------------|
| ENTIDAD A              | i                                        |                              | 📝 Editar datos       |                   |
| ENTIDAD A              | Administración Local / Ayuntamientos / 🗛 |                              |                      |                   |
|                        |                                          |                              |                      |                   |
| ENTIDAD B              | DEPARTAMENTOS                            | ADMINISTRADOR                | DATOS DE CONTACTO    | DATOS BANCARIOS   |
| ENTIDAD C              | Administración                           | Nombre: Manie Simenez Garena | 750512001            | Domiciliación: no |

## **AVISO IMPORTANTE**

Los datos de firmantes y tramitadores deberán grabarse a partir del día 19 de junio que estará operativa la plataforma.

La semana del 24 de junio se dará la formación a los tramitadores.

El día 1 de julio entrará en funcionamiento la nueva plataforma de gestión, consulta y publicación, por lo que los anuncios que deban publicarse el día 1 de julio deberán tramitarse por la nueva plataforma que estará operativa desde el día 19 de julio.